## **Procedure to update online AeSI Membership Profile**

- 1. Open AeSI Official Website: <u>https://www.aerosocietyindia.co.in/</u> in your web browser.
- 2. After the website opens, click on **LOG IN** from horizontal navigation bar located at the top on the webpage.

<u>Note</u>: For Login credentials (User ID and Password) kindly mail your Membership Number to aerosocdata@gmail.com

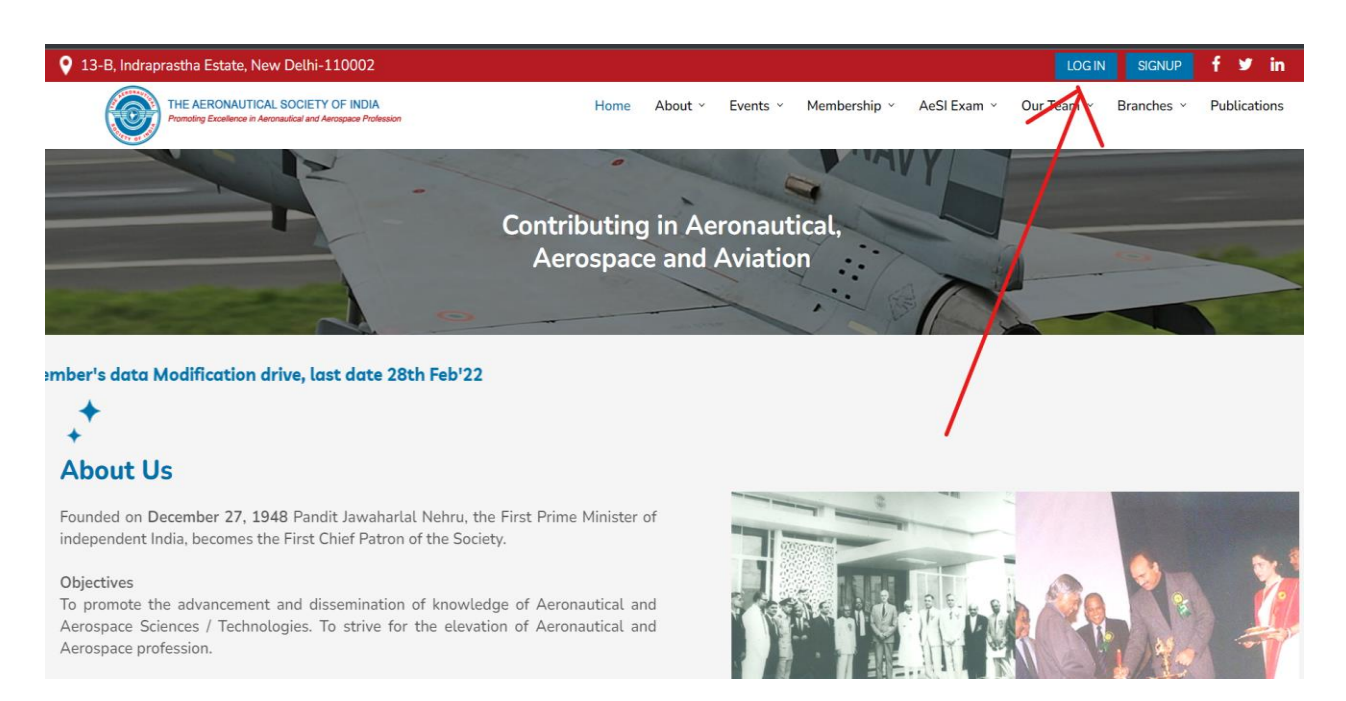

3. New webpage will appear with a login dialog box. The Applicant is required to enter his/her Email ID and Password and then click on **LOGIN** to open the existing Membership Account.

| aerosocietyindia.co.in/Account/SignIn |                                   |   |
|---------------------------------------|-----------------------------------|---|
|                                       |                                   |   |
|                                       | REBONAUTOF                        |   |
|                                       | Please SignIn using your Email Id |   |
|                                       | EmailID                           |   |
|                                       | Password                          |   |
|                                       | Refresh<br>Input symbols<br>Login |   |
|                                       | Don't have an account? Sign Up    |   |
|                                       | Forgot Password?                  | * |

4. A new webpage will open with the Applicant's details. The Applicant can edit his/her details in **ABOUT ME**, **Change Photo**, add or edit his/her **Qualification** and **Professional Experience**, and **Change Password** by clicking on the options available on the Navigation Bar.

| <b>HOMATRON</b>    | Admin Officer         |                            |                     |                           |
|--------------------|-----------------------|----------------------------|---------------------|---------------------------|
| Change Phot        | About Me Qualificatio | on Professional Experience | Application Status  | Update Proposer           |
| Pau Now            | Approve Applicant Ite | m History                  |                     |                           |
| rug Now            |                       |                            |                     | Edit                      |
| Characa Deserveral | User Code :           | 20652                      | Membership No. :    | 20652                     |
| Change Password    | First Name :          | Admin                      | Middle Name :       |                           |
| $\uparrow$         | Last Name :           | Officer                    |                     |                           |
|                    | Member Type :         | TR Individual Member       | Category :          | Member                    |
|                    | Membership Status :   | Active                     | Gender :            | Female                    |
|                    | Designation :         | OfficeIncharge             | Email :             | ishitagupta1807@gmail.com |
|                    | Phone No :            |                            | Alternate No :      |                           |
|                    | Date of Birth :       | 7/18/1999                  | Branch :            | DELHI                     |
|                    | Contact Address :     | India,Uttar Pradesh        | Permanent Address : | India, Delhi              |
|                    |                       | Ghaziabad,201010           |                     | Delhi,110092              |

5. The Applicant can edit his/her Membership details in "About Me" by clicking on the **EDIT** box. After clicking on Edit Box, new webpage will open with the Applicant details. Applicant can edit or add his/her details by filling inside the boxes. After adding or editing the details, the Applicant is required to click on **SUBMIT** to save the details.

| $\rightarrow$ G |                 | /ProfilePage        |                           |                         |                 | ₿ ☆ 🕕 : |
|-----------------|-----------------|---------------------|---------------------------|-------------------------|-----------------|---------|
|                 | FRONAUTICY<br>T | Admin Office        | r                         |                         |                 |         |
|                 | change Phc      | About Me Qualifica  | tion Professional Experie | ence Application Status | Update Proposer |         |
|                 | Pay Now         | Approve Applicant   | Item History              |                         |                 |         |
|                 |                 |                     | Your information h        | as been Updated!!       | Edit            |         |
|                 |                 | User Code :         | 20652                     | Membership No. :        | 20652           |         |
|                 | Change Password | First Name :        | Admin                     | Middle Name :           |                 |         |
|                 |                 | Last Name :         | Officer                   |                         |                 |         |
|                 |                 | Member Type :       | TR Individual Member      | Category :              | Member          |         |
|                 |                 | Membership Status : | Active                    | Gender :                |                 |         |
|                 |                 | Designation :       | OfficeIncharge            | Email :                 |                 |         |
|                 |                 | Phone No :          |                           | Alternate No :          |                 |         |
|                 |                 | Date of Birth :     |                           | Branch :                | DELHI           |         |
|                 |                 | Contact Address :   | India,Uttar Pradesh       | Permanent Address :     | India,Delhi     |         |
|                 |                 |                     | Ghaziabad,201010          |                         | Delhi,110092    |         |

|                     | Ed                      | it Membership   |                |   |  |
|---------------------|-------------------------|-----------------|----------------|---|--|
| Membership Number : | 20652                   | Member Status : | Active         |   |  |
| User Code :         | 20652                   | Email:          |                |   |  |
| First Name:         | Admin                   | Middle Name :   |                |   |  |
| Last Name :         | Officer                 |                 |                |   |  |
| Member Type :       | TR Individual Member    | Category :      | Member         |   |  |
| Company :           |                         | Designation :   | OfficeIncharge | • |  |
| Date of Birth :     | 18/07/1999 💌            | Gender:         | Female         | - |  |
| Phone No :          |                         | Alternate No :  |                |   |  |
| Branch :            | Delhi Branch 💌          |                 |                |   |  |
| Contact Address :   | Address Line 1          | Country:        | India          | • |  |
|                     | Address Line 2          | State:          | Uttar Pradesh  | Ŧ |  |
|                     | Address Line 3          | City :          | Ghaziabad      | * |  |
| nch :               | Delhi Branch 💌          |                 |                |   |  |
| tact Address :      | Address Line 1          | Country:        | India          | • |  |
|                     | Address Line 2          | State:          | Uttar Pradesh  | • |  |
|                     | Address Line 3          | City :          | Ghaziabad      | - |  |
|                     |                         | Postal Code:    | 201010         |   |  |
|                     | Same as Contact Address |                 |                |   |  |
| rmanent Address :   | Address Line 1          | Country :       | India          | • |  |
|                     | Address Line 2          | State :         | Delhi          | • |  |
|                     | Address Line 3          | City :          | Delhi          | • |  |
|                     |                         | Postal Code :   | 110092         |   |  |

## 6. After editing the Qualification details, the Applicant is required to click on **SAVE CHANGES.**

| PERONAUTICEPT   | Admin       | Officer          |                         |                    |                             |
|-----------------|-------------|------------------|-------------------------|--------------------|-----------------------------|
| Change Phc      | About Me    | Qualification    | Professional Experience | Application Status | Update Proposer             |
|                 | Approve App | olicant 🔨 Item H | listory                 |                    |                             |
| Pay Now         | +           |                  |                         |                    |                             |
| Change Password | #           |                  |                         |                    |                             |
|                 | 1           |                  |                         | •••                |                             |
|                 |             |                  |                         | -                  | Save changes Cancel changes |
|                 |             |                  |                         |                    |                             |

7. Similarly, after editing the Professional Experience details, the Applicant is required to click on **SAVE CHANGES.** 

| Abou     | t Me Qualification   | Professional Experience          | Application Status           | Update Proposer           |  |
|----------|----------------------|----------------------------------|------------------------------|---------------------------|--|
| Appro    | ove Applicant Item   | n History                        |                              |                           |  |
|          |                      | $\backslash$                     |                              |                           |  |
|          |                      | Note:* Job Description should no | t be less than 50 characters |                           |  |
| _        |                      |                                  |                              |                           |  |
| +        |                      |                                  |                              |                           |  |
|          |                      |                                  |                              |                           |  |
| #        | Organization         | From                             | То                           | Designat                  |  |
| <b>#</b> | Organization<br>AeSI | <b>From</b><br>9/6/2021          | <b>To</b><br>9/6/2023        | Designat<br>Admin Officer |  |

8. If the Applicant wants to change Password, then he/she is required to click on **CHANGE PASSWORD** after entering old, new and confirm password to update his/her new password.

| You will be logged out agai | of your current session and will need to<br>n with the new password. | login |
|-----------------------------|----------------------------------------------------------------------|-------|
| Old Password                |                                                                      |       |
| New password                |                                                                      |       |
| Confirm passwor             | d                                                                    |       |
| C                           | Change Password                                                      |       |